# ΔΙΑΔΙΚΑΣΙΑ ΠΛΗΡΩΜΗΣ ΜΕ ΚΩΔΙΚΟ ΗΛΕΚΤΡΟΝΙΚΗΣ ΠΛΗΡΩΜΗΣ (RF) ΕΘΝΙΚΗ ΤΡΑΠΕΖΑ

- 1. Από το Μενού αριστερά επιλέγετε «Μεταφορές & Πληρωμές»
- 2. Επιλέγετε «Πληρωμή λογαριασμών και οφειλών»
- 3. Επιλέγετε "RF payment" και πληκτρολογείτε το RF
- 4. Ενημερώνετε τα υπόλοιπα πεδία κι ακολουθείτε τα τελικά βήματα

### Αναλυτικά :

1. Από το μενού αριστερά επιλέγετε «Μεταφορές & Πληρωμές»

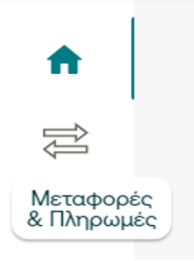

#### 2. Επιλέγετε «Πληρωμή λογαριασμών και οφειλών»

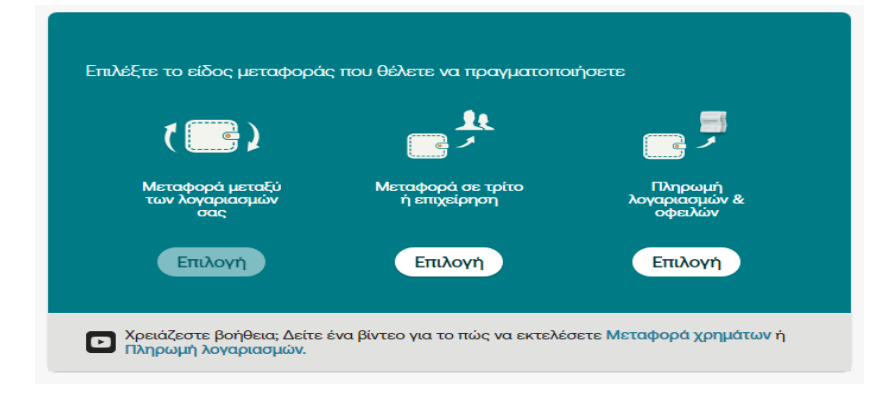

## 3. Επιλέγετε "RF payment" και πληκτρολογείτε το RF

| Πληρωμή λογαριασμών & οφειλών | ×   |
|-------------------------------|-----|
| (Q Αναζήτηση                  |     |
| ΠΛΗΡΩΜΗ ΚΑΡΤΩΝ/ΔΑΝΕΙΩΝ        | × 1 |
| RF payment                    | ^   |
| Κωδικός πληρωμής *            |     |
| ΔΗΜΟΦΙΛΕΙΣ                    | ~   |
| ΑΣΦΑΛΕΙΕΣ                     | ~   |
| ΑΣΦΑΛΙΣΤΙΚΑ ΤΑΜΕΙΑ            | ~   |
| ΔΗΜΟΙ                         | ~   |
| ΔΗΜΟΣΙΟ                       | ~   |
| ΔΩΡΕΕΣ                        | ~   |
| ΓΚΠΔΙΛΓΥΣΗ                    | v - |

## 4. Ενημερώνετε τα υπόλοιπα πεδία και ακολουθείτε τα τελικά βήματα

|                       | B-logica (Β-ΛΟΓΚΙΝ ΑΝΑΠΤ ΛΟΓΙΣΜ)                        |           |
|-----------------------|---------------------------------------------------------|-----------|
| Εισαγωγή<br>στοιχείων | Εισάγετε τα στοιχεία πληρωμής                           |           |
|                       | Από *                                                   | •         |
| Επιβεβαίωση           | Κωδικός Πληρωμής *<br>RF                                | - Βοήθεια |
| Ολοκλήρωση            | Ποσό *€                                                 |           |
|                       | Σχόλιο                                                  |           |
|                       | Θέλετε να δωρίσετε σε έναν φιλανθρωπικό οργανισμό της 👔 | 0/140     |
|                       | Επιλέξτε τον τρόπο αποστολής                            |           |
|                       | 🔘 με κανονική προτεραιότητα                             |           |
|                       | 🔘 ως μεταχρονολογημένη ή/και επαναλαμβανόμενη 🧯         |           |
|                       | Προηγούμενο βήμα Συ                                     | νέχεια    |